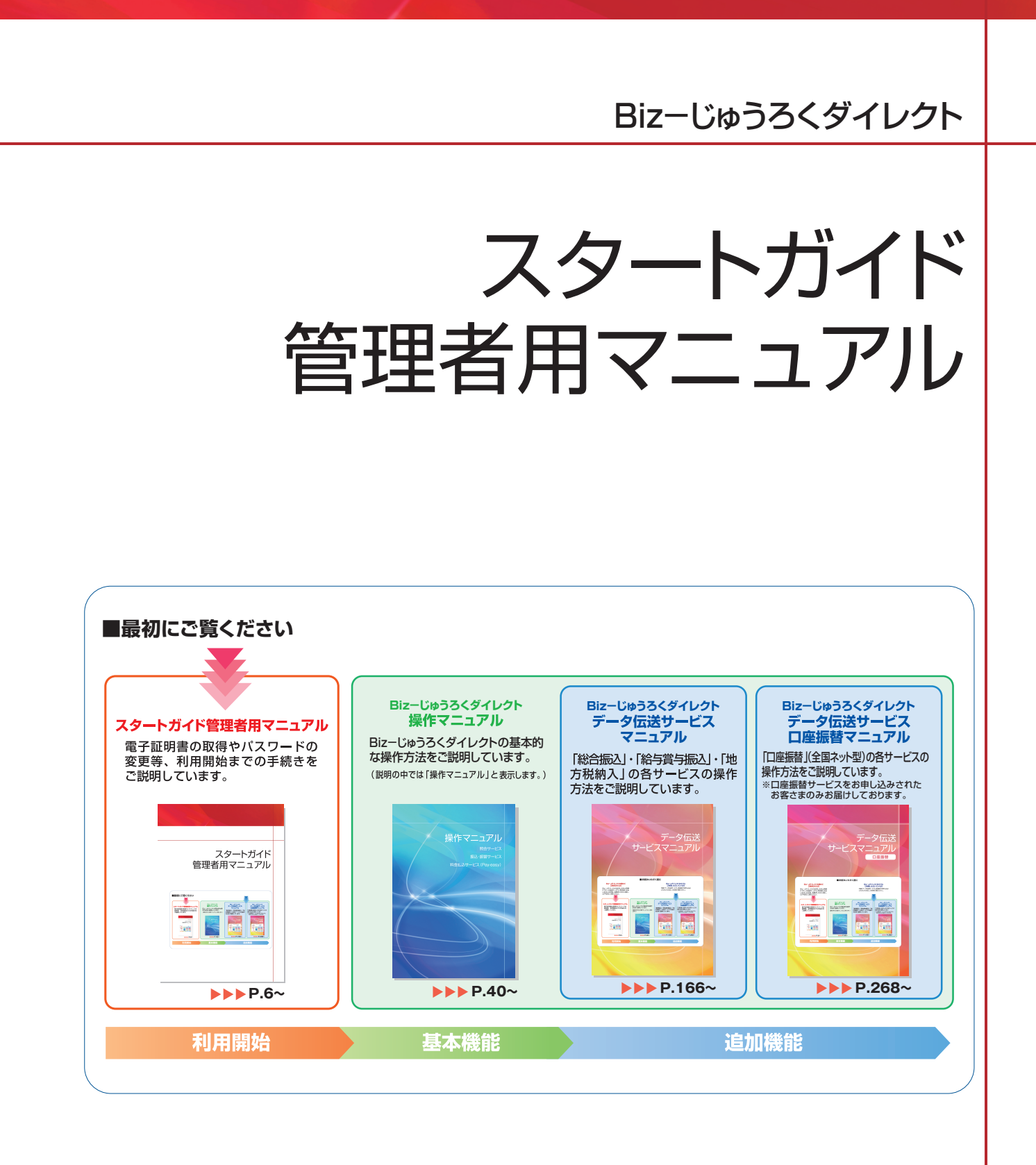

# はじめに

このたびは、Biz-じゅうろくダイレクトサービスのご利用をお申し込みいただき、まことにあ りがとうございます。

この「Biz-じゅうろくダイレクトスタートガイド管理者用マニュアル」は、お客様を代表される ご利用者(利用申込書で「サービス管理責任者」として氏名をお届け出いただいた方)に

・本サービスのご利用までの手続きをご案内すること

・ご自身以外に新たな利用者を追加する際の手続きをご案内すること

・本サービスにおける「サービス管理責任者」の役割についてご理解いた だくこと

を目的としています。

## 構成

次のような構成になっています。

第1章.初めて本サービスを使用するには

本サービス利用にあたっての初期設定について説明しています。

#### 第2章.複数の利用者で使用するには

本サービスの利用者を追加登録する方法と、追加される利用者の権限について 説明しています。

#### 第3章.サービス管理責任者の管理業務について

「サービス管理責任者」の方に行っていただく管理業務について説明しています。

### 第1章 初めて本サービスを使用するには

| I.サービスご利用開始までの流れ ・・・・・・・・・・・・・・・・・・・・・・・・・・・・・・・・・・・・         |  |
|---------------------------------------------------------------|--|
| <b>II.事前準備</b>                                                |  |
| ①必要な書類を手元に用意する                                                |  |
| ②パソコンの動作環境を確認する・・・・・・・・・・・・・・・・・・・・・・・・・・・・・・・・・・・・           |  |
| ③Adobe Readerの設定を行う ······                                    |  |
| Ⅲ.利用開始のための各種設定を行う                                             |  |
| STEP1. Biz-じゅうろくダイレクトにログインする                                  |  |
| STEP2. 「パスワードカード」の利用登録をする・・・・・・・・・・・・・・・・・・・・・・・・・・・・・・・・・・・・ |  |
| STEP3. ログインパスワードを変更する                                         |  |
| STEP4. 取引実行パスワードを変更する ······                                  |  |
| STEP5. 振込上限金額とメールアドレスを登録する ·····                              |  |
| STEP6. 税金・各種料金払込サービスの権限設定を行う ······                           |  |

#### 第2章 複数の利用者で使用するには

| I.複数の利用者を登録す | するには・・・・・・・・・・・・・・・・・・・・・・・・・・・・・・・・・・・・ | 29 |
|--------------|------------------------------------------|----|
| Ⅱ.利用権限と権限分担  |                                          | 31 |

#### 第3章 サービス管理責任者の管理業務について

| I.管理業務の種類                                     | 35 |
|-----------------------------------------------|----|
| Ⅱ.パスワードロック、パスワード紛失への対応                        | 37 |
| サービス利用時間 ・・・・・・・・・・・・・・・・・・・・・・・・・・・・・・・・・・・・ | 38 |